## การตั้งค่าใช้งานสำหรับ IOS ในเครือข่าย eduroam

1. เลือกไอคอน Settings

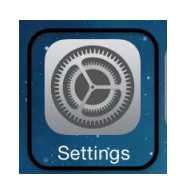

2. เลือกที่ **WiFi** เพื่อตั้งค่า

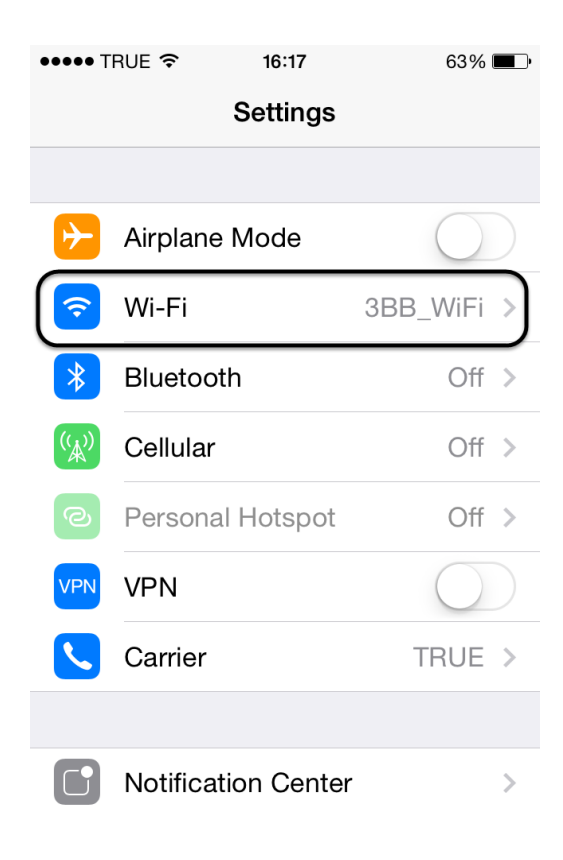

3. ในส่วนของ Choose a network จะแสดงรายชื่อ WiFi

| •••• | •• TI | RUE 🗢 16:17         | 63%        |   |
|------|-------|---------------------|------------|---|
|      |       | Settings            |            |   |
|      |       |                     |            |   |
| Þ    |       | Airplane Mode       | $\bigcirc$ |   |
|      | ~     | Wi-Fi               | 3BB_WiFi   | > |
| >    | ₿     | Bluetooth           | Off        | > |
| (%   | Å))   | Cellular            | Off        | > |
| ୢୄ   | Ð     | Personal Hotspot    | Off        | > |
| VF   | PN    | VPN                 | $\bigcirc$ |   |
|      |       | Carrier             | TRUE       | > |
|      |       |                     |            |   |
|      |       | Notification Center |            | > |

4. เลือก eduroam กดรูปเพื่อทำการลบและตั้งค่า ใหม่

| •••• TRUE    | 08:43    | 96% <b></b> '             |
|--------------|----------|---------------------------|
| Settings     | Wi-Fi    |                           |
| Wi-Fi        |          |                           |
| CHOOSE A NET | WORK     |                           |
| eduroam      |          | ₽ <del>?</del> (Ì)        |
| KUWIN        |          | <b>२</b> (i)              |
| KUWIN-0      | Guest    | <b>२</b> (i)              |
| KUWIN-T      | Fraining | <b>२</b> (i)              |
| KUWIN-V      | VPA      | <b>₽</b> <del>?</del> (j) |
| Training     |          | <b>२</b> (i)              |
| Other        |          |                           |
|              |          |                           |

5. เลือก **Forget this Network** เพื่อลบ ssid ชื่อ eduroam (ทำการลบครั้งเดียว หรือ เพื่อตั้งค่าใหม่)

| ••••• TRUE 穼  | 16:03   | 56% 💷 • |  |  |  |
|---------------|---------|---------|--|--|--|
| 🗙 Wi-Fi       | eduroam |         |  |  |  |
| Join Network  |         |         |  |  |  |
|               |         |         |  |  |  |
| Forget this N | etwork  |         |  |  |  |
|               |         |         |  |  |  |
| IP ADDRESS    |         |         |  |  |  |
| DHCP          | BootP   | Static  |  |  |  |
| IP Address    |         |         |  |  |  |
| Subnet Mask   |         |         |  |  |  |
| Router        |         |         |  |  |  |
| DNS           |         |         |  |  |  |
|               |         |         |  |  |  |

6. เลือกเชื่อมต่อ ssid ชื่อ eduroam ใหม่

| •••• TRUE      | 08:43    | 96% <b></b> •             |
|----------------|----------|---------------------------|
| Settings Wi-Fi |          |                           |
| Wi-Fi          |          |                           |
| CHOOSE A NET   | WORK     |                           |
| eduroam        |          | •                         |
| KUWIN          |          | <b>२</b> (i)              |
| KUWIN-0        | Guest    | <b>२</b> (i)              |
| KUWIN-1        | Fraining | <b>२</b> (i)              |
| KUWIN-V        | VPA      | <b>■</b> <del>?</del> (j) |
| Training       |          | <b>२</b> (i)              |
| Other          |          |                           |
|                |          |                           |

7. กรอกข้อมูล Username และ Password หลังจากนั้นกด **Join** โดย username ตามด้วย @โดเมนที่สังกัด เช่น **test@nu.ac.th** 

| •••• TRUE | 16:26                | 88% 💷 י  |
|-----------|----------------------|----------|
| Enter     | r the password for " | eduroam" |
| Cancel    | Enter Passwo         | rd Join  |
|           |                      |          |
| Usernam   | e <b>(1995)</b> @    | nu.ac.th |
| Passwor   | d ••••••             | •••••    |
|           |                      |          |
|           |                      |          |
| 1 2 3     | 4 5 6                | 7 8 9 0  |
| - 7 :     | ; ( ) [              | ₿&@"     |
|           |                      |          |
| #+=       | , ?                  | , 🗙      |
| ABC       | space                | return   |

8. ถ้ำ Username และ Password ถูกต้อง จะแสดง Certificate ให้กดปุ่ม **Accept** (iPhone4) หรือ กด **Trust** (iPhone5)

| •••• TRUE     | 08:43                                                 | 96% 페 '       |
|---------------|-------------------------------------------------------|---------------|
| <b>K</b> Back | Certificate                                           |               |
|               |                                                       |               |
|               | NU - eduroam<br>NU Certificate Author<br>Not Verified | ity<br>Accept |
| Descripti     | on Server Authenticatio                               | n             |
| Expir         | res 23 มี.ค. 2025 15:54:5                             | 51            |
| More De       | etails                                                | >             |
|               |                                                       |               |
|               |                                                       |               |
|               |                                                       |               |
|               |                                                       |               |
|               |                                                       |               |
|               |                                                       |               |

9. เสร็จแล้วสามารถเชื่อมต่อเครือข่าย eduroam สำเร็จ หรือ ตรวจสอบการเชื่อมต่อ กดตามรูป

| •••• dtac 3G | 08:48                              | ∦ 70% <b>■</b> • |
|--------------|------------------------------------|------------------|
| Cancel       | Certificate                        | Trust            |
|              |                                    |                  |
|              | NU - eduroam<br>ssued by NU Certif | icate Auth       |
|              | Not Trusted                        |                  |
| Expires      | 23/3/68 15:54:24                   |                  |
| More Deta    | ails                               | >                |
|              |                                    |                  |
|              |                                    |                  |
|              |                                    |                  |
|              |                                    |                  |
|              |                                    |                  |
|              |                                    |                  |

| •••• TRUE    | 08:43    | 96% <b></b> • |
|--------------|----------|---------------|
| Settings     | Wi-Fi    |               |
| Wi-Fi        |          |               |
| CHOOSE A NET | FWORK    |               |
| eduroam      |          | ₽             |
| KUWIN        |          | <b>२</b> (i)  |
| KUWIN-0      | Guest    | <b>२</b> (i)  |
| KUWIN-1      | Fraining | <b>२</b> (i)  |
| KUWIN-V      | WPA      | <b>₽</b>      |
| Training     |          | <b>२</b> (i)  |
| Other        |          |               |
|              |          |               |

| ●●●● TRUE 🤶 | 08:52         | 94% 📖           |  |
|-------------|---------------|-----------------|--|
| 🗙 Wi-Fi     | eduroam       |                 |  |
| DHCP        | BootP         | Static          |  |
| IP Address  | 158           | 3.108.241.      |  |
| Subnet Mas  | k 255.        | 255.255.255.192 |  |
| Router      | 158.108.241.1 |                 |  |
| DNS         | 158.108.2.67  | 7, 158.108.2.70 |  |
| Search Dom  | nains         | ku.ac.th        |  |
| Client ID   |               |                 |  |
|             |               |                 |  |
| Renew Leas  | е             |                 |  |

10. ตัวอย่างการใช้เครือข่าย eduroam ที่ ku.ac.th 11. ตัวอย่างการใช้เครือข่าย eduroam ที่ buu.ac.th

| 🚥 TRUE     | 15:00    | 80% 💷 '        |
|------------|----------|----------------|
| 🗸 Wi-Fi    | eduroam  |                |
| IP ADDRESS |          |                |
| DHCP       | BootP    | Static         |
| IP Address | 1        | 0.103.56.      |
| Subnet Mas | sk 25    | 5.255.252.0    |
| Router     |          | 10.103.56.1    |
| DNS        | 10.4.1.1 | 1, 10.4.1.12   |
| Search Dom | nains w  | /ifi.buu.ac.th |
| Client ID  |          |                |
|            |          |                |

**Renew Lease**